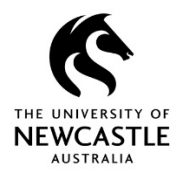

## **Global Settings**

Before you start using the TRIM9 Web Client it is recommended to get Global Settings. The Global Settings have been set for you by the Administrator, and will assist in the view and expected behaviour of the Web Client.

Note: You don't need to get Global Settings each time you use the Web Client. Ideally you should get Global Settings the first time you use the Web Client, and additionally any time you are asked to do so by Records Governance Services.

To get Global Settings:

1. Select the **Settings** button at the top right of the TRIM9 Web Client screen:

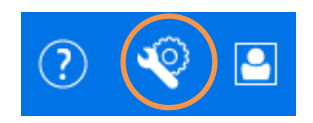

2.

|                                                              | DASHBOARD CONFIGURATION LOCALE DOCUMENT VIEWER               |
|--------------------------------------------------------------|--------------------------------------------------------------|
| ASHBOARD CONFIGURATION LOCALE DOCUMENT VIEWER                | Content Manager Web Client supports up to 3 dashboard items. |
|                                                              | DOCUMENTS CHECKED OUT                                        |
| Content Manager Web Client supports up to 3 dashboard items. | O RECORDS DUE                                                |
| DOCUMENTS CHECKED OUT                                        | FAVORITE RECORDS                                             |
| © RECORDS DUE                                                | O FAVORITE SAVED SEARCHES                                    |
| FAVORITE RECORDS                                             |                                                              |
| C FAVORITE SAVED SEARCHES                                    |                                                              |
| C RECORDS IN OR DUE                                          | O RECENT CONTAINERS                                          |
| C RECORDS IN                                                 | RECENT DOCUMENTS                                             |
|                                                              | O RECORDS WORK TRAY                                          |
|                                                              |                                                              |
| C RECORDS WORK TRAT                                          |                                                              |
|                                                              |                                                              |
| GET SETTINGS OK CANCEL                                       |                                                              |

3. You will be asked to confirm that you want to change your settings to the global settings. Select Yes:

## SETTINGS

You are about to download the following global settings as defined by your Administrator: Time Zone, Search Result Page Size, Document Viewer and Dashboard Configuration settings. Are you sure you want to change your settings to the global version?

Cancel

4. Your TRIM9 Web Client screen will quickly flicker in the background. Once this has happened, select **OK** to close the **'SETTINGS'** window:

## SETTINGS